## Web of Science<sup>™</sup>

**Vyhľadávanie citácií:** Kliknite na <u>http://isiknowledge.com/</u> a z ponuky All Databases si vyberte databázu **Web of Science<sup>™</sup> Core Collection**.

- <u>Citácie sa vyhľadávajú cez "Cited Reference Search"</u>. Do vyhľadávacieho poľa "Cited Author" vpíšete priezvisko (bez diakritiky) a inicálku (y) krstného mena (podľa vzoru, ako je zobrazený vo vyhľadávacom okienku).
- 2. Ak chcete obmedziť vyhľadávať citácií za konkrétne roky využite možnosť časového ohraničenia v dolnej časti obrazovky (TIMESPAN). Ďalej môžete vylúčiť hľadanie v databázach SSCI a A&HCI (sociálne vedy a umelecká databáza) cez "MORE SETTINGS" tým, že zrušíte ich predvolený výber, ktorý je ponúkaný automaticky. Napokon stlačte ikonu "Search".

Na obrazovku sa načíta tabuľka so zoznamom prác autora, ktoré boli vo zvolenom období citované. Ak sú citované práce, resp. časopisy, v ktorých boli tieto práce publikované, sledované vo Web of Science<sup>TM</sup>, systém ponúkne priamo vstup do bibliografických záznamov cez "**View Record**". Záznamy z nesledovaných časopisov majú zostručnené údaje bez odkazu na záznam.

- 3. Práce, ktoré citujú vašu prácu si pozriete tak, že si vyberiete a označíte záznam zaškrtnutím okienka pred položkou a kliknete na tlačidlo "Finish Search". Na obrazovku sa načíta zoznam prác alebo záznam jednej práce, v ktorých bola zvolená práca citovaná.
- Záznamy citujúcich prác si môžete skopírovať a uložiť do súboru, vytlačiť, alebo poslať emailom. Návod:
  - Označte práce, ktoré chcete uložiť, vytlačiť alebo poslať emailom a kliknite na príslušnú ikonu
  - Na obrazovke sa objaví dialógové okno, kde si môžete nastaviť formu záznamu postačí, keď si zvolíte skrátený záznam (k citačným záznamom nebudete potrebovať plný text, ani abstrakt).
  - Pre vytlačenie, odoslanie emailom, alebo uloženie záznamu/ov je treba sledovať a doplniť dialógové okno podľa situácie a ponuky na obrazovke.

**Poznámka:** Citácie treba vyhľadať ku každej autorovej práci osobitne! Inak sa vo výslednom počte môžu stratiť citácie (príklad: V sumárnom prehľade citujúcich prác sa jedna a tá istá práca uvádza len raz aj v prípade, ak citovala niekoľko autorových prác).

Nastavenie upozornení – citačných alertov: Web of Science<sup>™</sup> umožňuje nastaviť systém tak, aby používateľa upozorňoval na nové citácie k vybraným prácam.

Citačný alert (notifikáciu) si môže nastaviť každý zaregistrovaný a prihlásený užívateľ:

- Pre registráciu do systému kliknite na ponuku "Sign In" v pravom hornom rohu obrazovky a zaregistrujte sa cez ikonu "Register". Po zaregistrovaní sa do databázy sa ďalej prihlasujte cez ikonu "Sign In".
- V databáze vyhľadajte svoje záznamy prác cez "Basic Search" alebo "Author Search" a následne vojdite do úplného záznamu práce. V plnom zázname nájdete na pravej strane obrazovky ikonu "Create Citation Alert", na ktorú kliknite. V ponúknutom dialógovom okne si vyberte formát emailu, prípadne zmeňte adresu prijímateľa správ a potvdte nastavenie alertov.

Informácie o nových citáciách Vám budú posielané automaticky na prednastavenú, alebo zadanú emailovú adresu, vždy keď pribudne nová citácia.

Zoznam nastavených notifikácií si môžete pozrieť kliknutím na "**My Tools**" (ikona na hornej lište) a ďalej **"Saved Searches & Alerts"**. V prípade potreby je možné zmeniť niektoré nastavenia cez ikonu "Modify Settings" ako napr.: niektoré záznamy vylúčiť, či predĺžiť platnosť sledovania (*automatické* zasielanie štandardne trvá len jeden rok!).

K vytlačenému, či uloženému zoznamu si nezabudnite pripojiť aj prácu, ku ktorej sa majú citácie priložiť!